### **FRUÒNG TRUNG HỌC PHỔ THÔNG** TRẦN HỮU TRANG

Để đồng bộ và dễ dàng cho học sinh cũng như giáo viên trong việc dạy học online, trường THPT Trần Hữu Trang hướng dẫn học sinh và quý thầy/cô cách sử dụng Google Meet trong day và học trực tuyến.

### Ι. ĐỔΙ ƯỚΙ HỌC SINH

- 1. Cách tham gia lớp học trực tuyến Google meet trên máy tính
  - Trên Google Chrome HS đăng nhập vào hệ thống thông qua đường link:

https://meet.google.com/

Hoặc đăng nhập vào gmail thông thường, sau đó chọn Google Meet

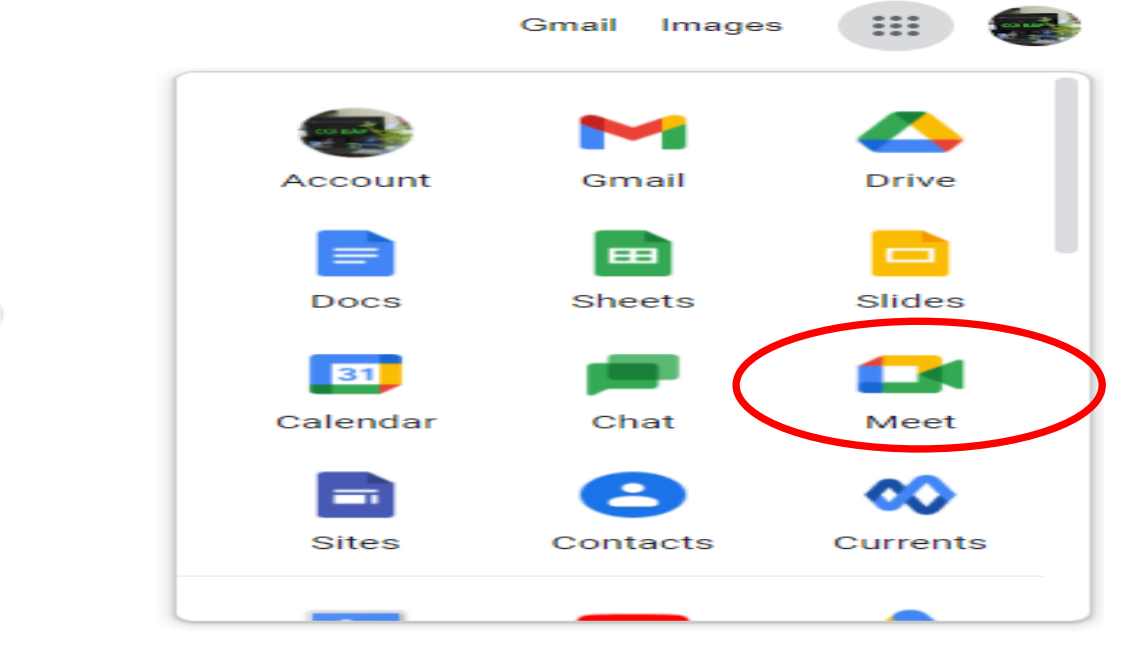

- Trên trang https://meet.google.com/ Nhập một mã hoặc đường link lớp học Tham gia

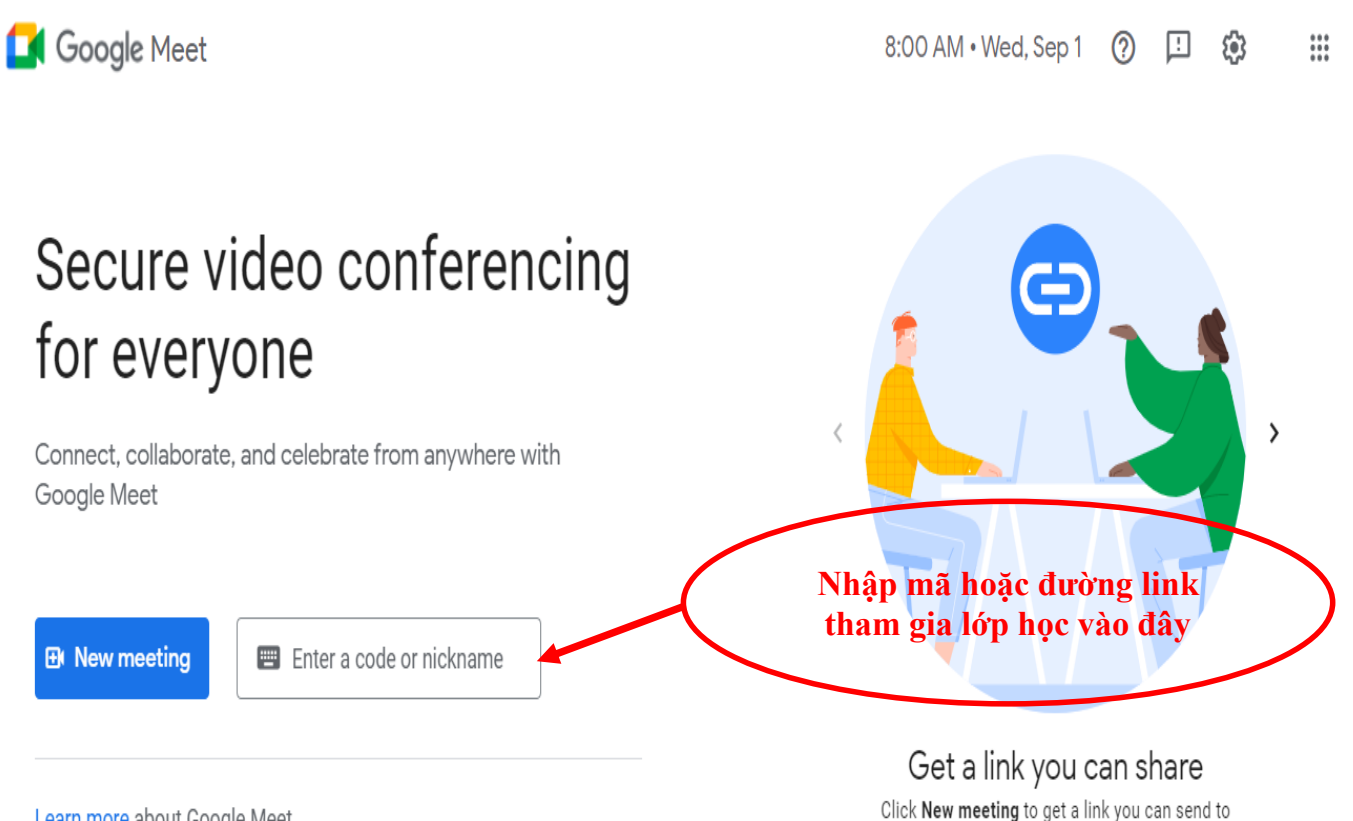

neonle you want to meet with

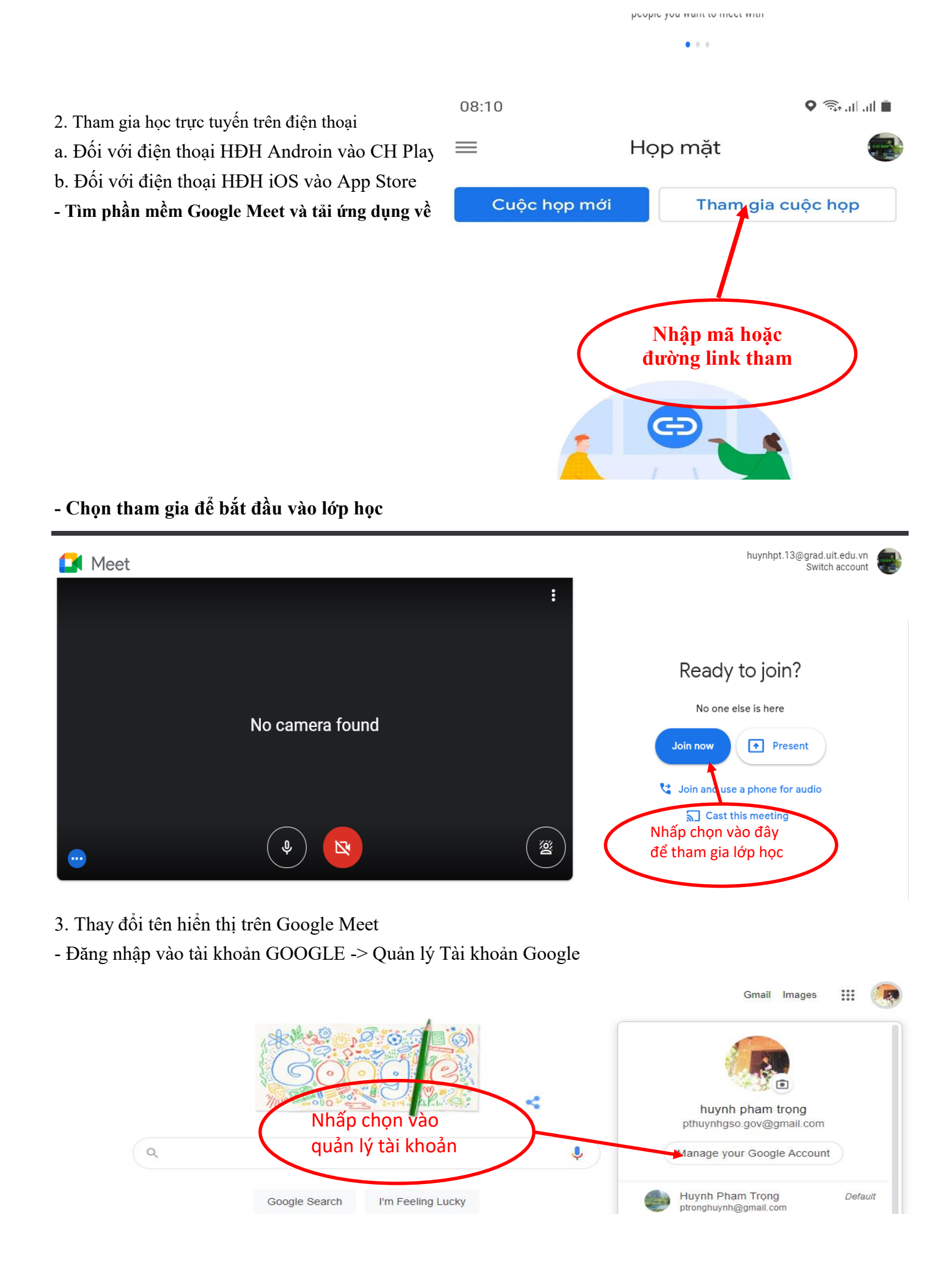

#### - Chọn mục "Thông tin cá nhân"

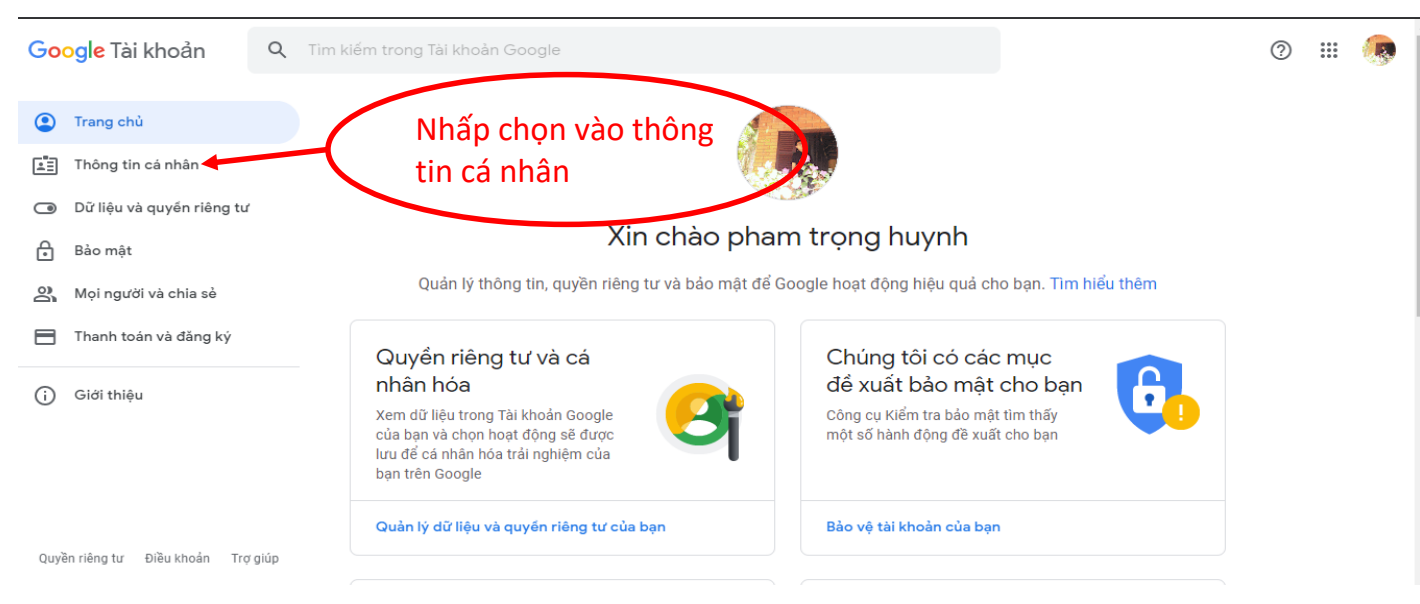

### - Chọn mục "Tên" để tiến hành điều chỉnh

| <b>Thông tin cơ bản</b><br>Một số thông tin có thể hiển thị cho những người khác đang sử dụng dịch vụ của Google. Tì <mark>m hiểu thêm</mark> |                                                |   |  |
|----------------------------------------------------------------------------------------------------|------------------------------------------------|---|--|
| ÁNH                                                                                                    | Một bức ảnh giúp cá nhân hóa tài khoản của bạn |   |  |
| TÊN                                                                                                    | pham trọng huynh                               | > |  |
| NGÀY SINH                                                                                                    | 2 tháng 7, 1983                                | > |  |
| giới τίnh                                                                                                    | Nam                                            | > |  |

# Điền Họ và Tên – STT – Lớp và chọn Lưu Ví dụ: Phạm Trọng Huynh 01 10A1

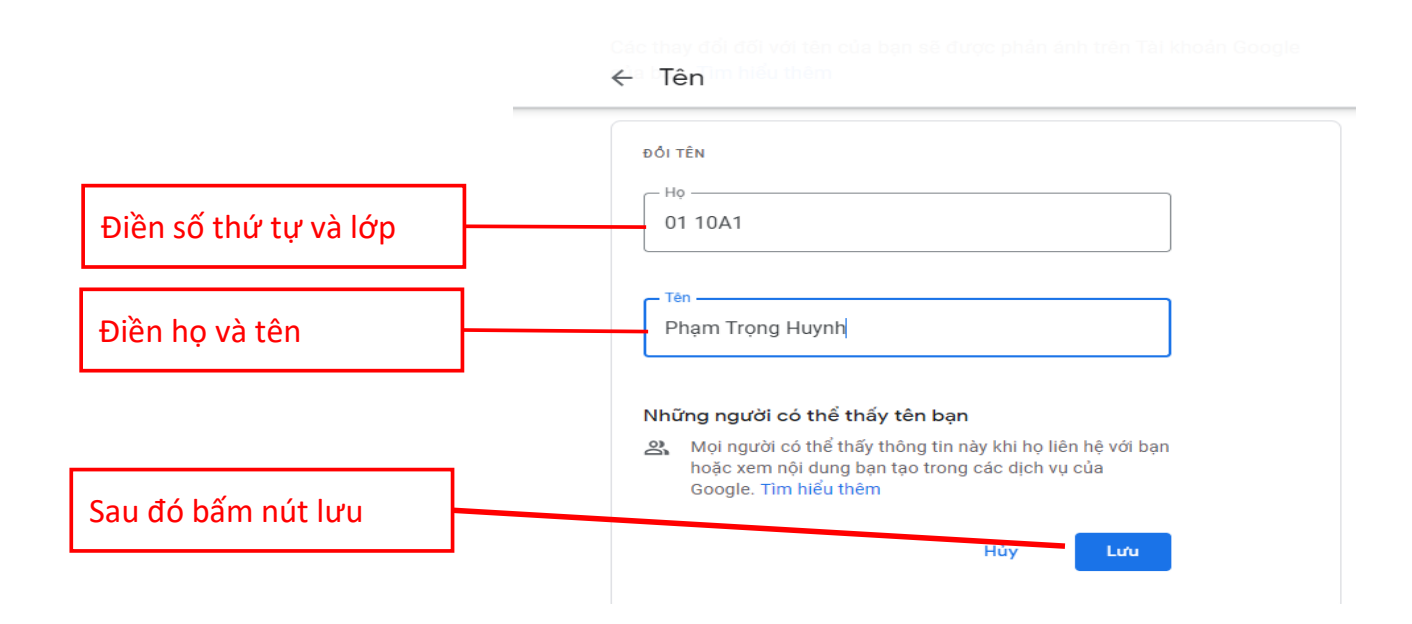

## LINK GOOGLE MEET CỦA GVCN KHỐI 10

| STT | LỚP  | GVCN | LINK                                     | MÃ THAM GIA  |
|-----|------|------|------------------------------------------|--------------|
| 1   | 10A1 |      | https://meet.google.com/pmx-xwyg-<br>szv | pmx-xwyg-szy |
| 2   | 10A2 |      | https://meet.google.com/nfd-jxcc-kuo     | nfd-jxcc-kuo |
| 3   | 10A3 |      | https://meet.google.com/ogv-grmw-usz     | ogv-grmw-usz |
| 4   | 10A4 |      | https://meet.google.com/mqe-aart-rjz     | mqe-aart-rjz |
| 5   | 10A5 |      | https://meet.google.com/fae-uxwh-gce     | fae-uxwh-gce |
| 6   | 10A6 |      | https://meet.google.com/gko-xoja-foe     | gko-xoja-foe |
| 7   | 10A7 |      | https://meet.google.com/osq-gwdw-ibd     | osq-gwdw-ibd |
| 8   | 10A8 |      | https://meet.google.com/bzc-tgjs-cba     | bzc-tgjs-cba |

# LINK GOOGLE MEET CỦA GVCN KHỐI 11

| STT | LÓP  | GVCN | LINK                                 | MÃ THAM GIA  |
|-----|------|------|--------------------------------------|--------------|
| 1   | 11A1 |      | https://meet.google.com/ibt-yxfa-ask | ibt-yxfa-ask |
| 2   | 11A2 |      | https://meet.google.com/vnv-urgh-zid | vnv-urgh-zid |
| 3   | 11A3 |      | https://meet.google.com/dap-nfbi-oyt | dap-nfbi-oyt |
| 4   | 11A4 |      | https://meet.google.com/wye-cbfw-bhv | ye-cbfw-bhv  |
| 5   | 11A5 |      | https://meet.google.com/vms-rtcf-vme | vms-rtcf-vme |
| 6   | 11A6 |      | https://meet.google.com/qjt-ftbx-yrs | qjt-ftbx-yrs |
| 7   | 11A7 |      | https://meet.google.com/ejg-kcay-nrp | ejg-kcay-nrp |

### LINK GOOGLE MEET CỦA GVCN KHỐI 12

| STT | LỚP  | GVCN | LINK                                 | MÃ THAM GIA  |
|-----|------|------|--------------------------------------|--------------|
| 1   | 12A1 |      | https://meet.google.com/esf-qhof-ztn | esf-qhof-ztn |
| 2   | 12A2 |      | https://meet.google.com/auz-jkma-mjb | auz-jkma-mjb |
| 3   | 12A3 |      | https://meet.google.com/vbm-gtwv-diy | vbm-gtwv-diy |
| 4   | 12A4 |      | https://meet.google.com/xip-excg-rpq | xip-excg-rpq |
| 5   | 12A5 |      | https://meet.google.com/tid-jbxy-fbj | tid-jbxy-fbj |
| 6   | 12A6 |      | https://meet.google.com/kqx-ffnh-xcc | kqx-ffnh-xcc |